## 第2章 インストール

本章では、コンピュータへの NS-Draw のインストール方法について解説します。次の STEP の順番で説明を進めていきます。

- 2.1 ダウンロード
- 2.2 インストール
- 2.3 ライブラリパスの設定
- 2.4 テキストエディタの設定
- 2.5 回路シミュレーションの実行

### 2.1 ダウンロード

ナノデザイン社 HP (<u>www.nanodesign.co.jp</u>)より、アナログ回路設計ツール:NS-tools の最新版をダウンロードしてください。

## 2.2 インストール

インストーラは、.exe 形式で実行すると、セキュリティソフトから下記のような警告 が出る場合がある。

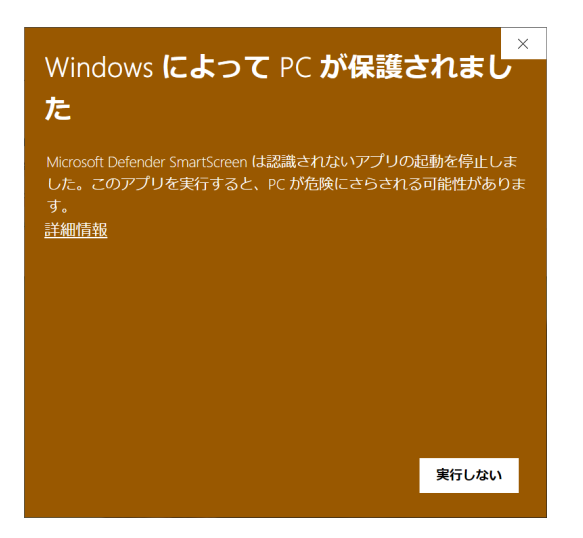

図 2.2.1 インストーラ実行時の警告

この場合は、詳細情報をクリックすると、インストーラが実行可能になります。

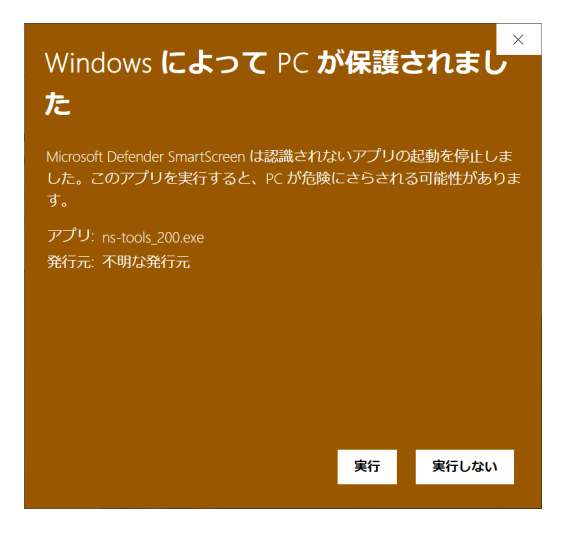

図 2.2.2 警告時詳細情報の表示

「実行」ボタンにより、インストーラのメニューに従って、インストール作業を行って ください。

| i li ns-tools セットアップ ー 🗌                                                                                                    | ×   |
|----------------------------------------------------------------------------------------------------|-----|
| 使用許諾契約書の同意<br>統行する前に以下の重要な情報をお読みください。                                                                                                    |     |
| 以下の使用許諾契約書をお読みください。インストールを続行するにはこの契約:<br>同意する必要があります。                                                                                                    | 書に  |
| NS-tools License Agreement and Disclaimer                                                                                                    | ^   |
| Except where otherwise noted, all of the documentation and software included<br>in the NS-tools package is copyrighted by Nanodesign Corporation.<br>Copyright (C) 1996-2020 Nanodesign Corporation. All rights reserved.<br>Portions Copyright (C) 1994-2017 Regents of University of California. All rights<br>reserved.<br>Portions Copyright (C) 1994-2017 Stanford University. All rights reserved. | ~   |
| ● 同意する(A)<br>○ 同意しない(D)                                                                                                    |     |
| 次八(N) > キャ                                                                                                    | ンセル |

図 2.2.3 使用許諾契約書への同意

| 谒 ns-tools セットアップ                           | _       |        | ×  |
|---------------------------------------------|---------|--------|----|
| インストール先の指定<br>ns-toolsのインストール先を指定してください。    |         |        | Ð  |
| ns-toolsをインストールするフォルダを指定して、「次へ              | 」をクリックし | ってください | •  |
| 続けるには「次へ」をクリックしてください。別のフォルダーを選択<br>クしてください。 | するには「   | 参照」をク  | Jy |
| C:¥Design¥ns-tools                          |         | 参照(R)  |    |
| このプログラムは最低 32.1 MB のディスク空き領域を必要としる          | ます。     |        |    |
| < 戻る(B) 次へ                                  | (N) >   | キャン    | セル |
| 図 2.2.4 インストールダ                             | この指     | 定      |    |

インストール先は、適当に変更しても構いません。ここでは、デフォルトのドライブ C:の直下の、Design というフォルダに ns-tools をインストールするという前提で説明 します。

| i ns-tools セットアップ                      |          | _     |        | ×  |
|----------------------------------------|----------|-------|--------|----|
| <b>追加タスクの選択</b><br>実行する追加タスクを選択してください。 |          |       |        | Ð  |
| ns-tools インスト ール時に実行する追加タスクを<br>い。     | 選択して、「次/ | いをクリッ | りしてくださ | ŝ  |
| デスクトップ                                 |          |       |        |    |
| ☑ NS-Drawのショートカットを作成(推奨)               |          |       |        |    |
| 「右クリック → 送る」(SendTo)                   |          |       |        |    |
| ✓ vs32のショートカットを作成(推奨)                  |          |       |        |    |
|                                        |          |       |        |    |
|                                        |          |       |        |    |
|                                        |          |       |        |    |
|                                        |          |       |        |    |
|                                        |          |       |        |    |
| < 戻る(E                                 | ) 次へ(N   | ) >   | キャン    | セル |

図 2.2.5 セットアップオプションの指定

| Provide Technology                                                                        |       | ×   |
|-------------------------------------------------------------------------------------------|-------|-----|
| インストール準備完了<br>ご使用のコンピュータへ ns-toolsをインストールする準備ができました。                                      |       |     |
| インストールを続行するには「インストール」を、設定の確認や変更を行う<br>をカリックしてください。                                        | には「戻る | 51  |
| インスト ール先:<br>C:¥Design¥ns-tools                                                           |       | ^   |
| 追加タスク一覧:<br>デスDトップ<br>NS-Drawのショートカットを作成(推奨)<br>「右フリック→送る」(SendTo)<br>VS32のショートカットを作成(推奨) |       |     |
| <                                                                                         | >     | ~   |
| < 戻る(B) インストール(I)                                                                         | ++;   | ンセル |

図 2.2.6 インストールパラメータの確認

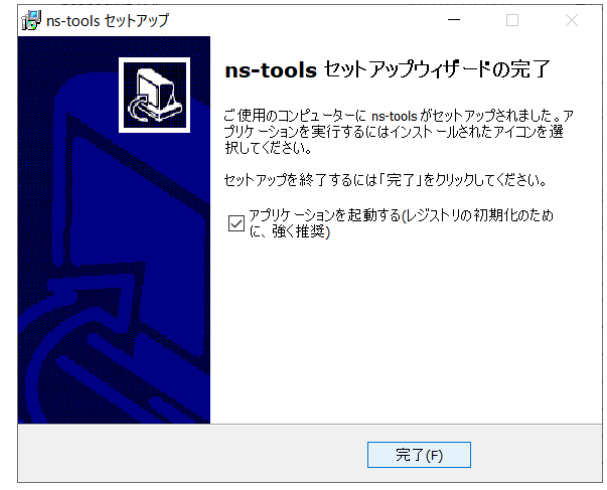

図 2.2.7 インストールの完了

インストール終了後に NS-Draw を起動してください。起動すると、次のような画面になります。

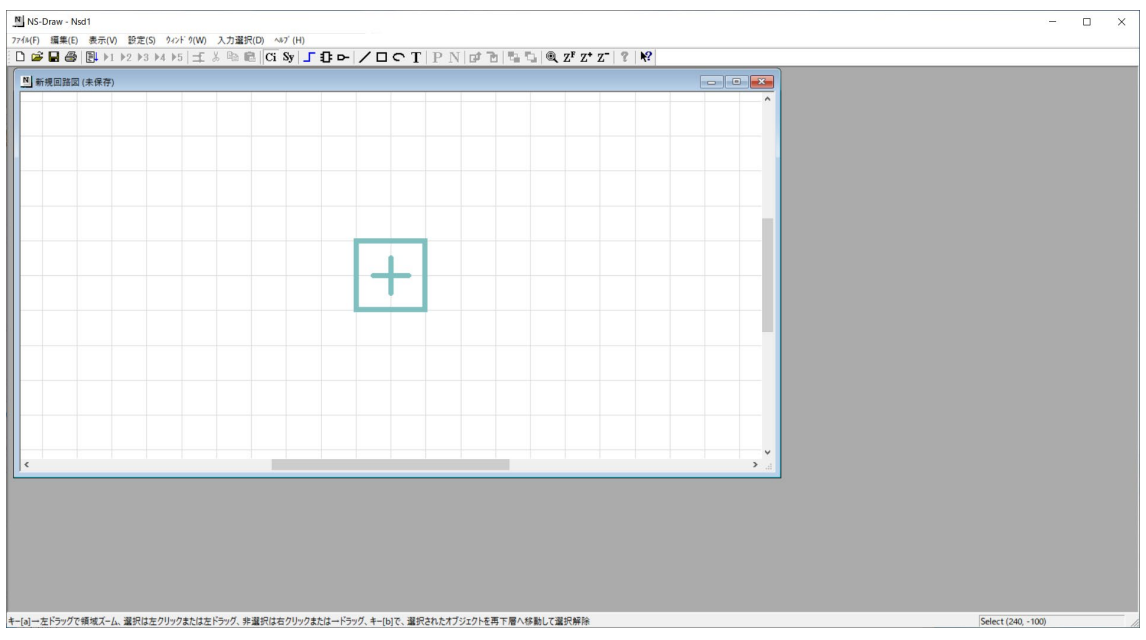

図 2.2.8 NS-Drawの起動

以上で、ns-toolsの基本的なインストールは完了です。

# 2.3 ライブラリパスの設定

ここで、まず回路図を編集可能とするために、ライブラリパスの設定を行います。 NS-Draw の「設定」メニューから、「ライブラリパスの設定」を選んでください。図 2.3.1に示すように、すでにインストール時に3つのライブラリが登録されていま す。

| ライブラリパス選択&設定                                                                        | ×  |
|-------------------------------------------------------------------------------------|----|
| 基本設定                                                                                |    |
| - ライブラリバスセットの名前                                                                     |    |
| 基本設定                                                                                |    |
|                                                                                     |    |
| C¥Design¥ns-tools¥ns-draw¥LIB¥basic¥                                                | -  |
| C¥Design¥ns-tools¥ns-draw¥LIB¥spice¥<br>C¥Design¥ns-tools¥ns-draw¥LIB¥spice_oldies¥ |    |
|                                                                                     |    |
| <                                                                                   |    |
| 追加 UP DOWN 育期余                                                                      |    |
| 同一素子を複数のライブラリが含む場合では、上側のものが優先されます。                                                  |    |
|                                                                                     |    |
| OK キャンセル 新しいライブラリバスセットを生成                                                           | 训除 |

図2.3.1 ライブラリパスの設定

ライブラリは、MOSFET や抵抗、容量といったデバイス素子や、それらを組み合わせて

できる回路、そして、入出力端子といった基本素子を含む"フォルダ"です。ちなみに、 NS-Drawのデータ構造は、一つの素子や回路単位で、一つのファイル(\*.nsd ファイル) になります。このファイルの中には回路図とシンボル図の両方のデータを含みます。ラ イブラリは、その複数のファイルを含むフォルダです。(\*.nsd ファイルはアスキーフ ァイルです。テキストエディタで開いたり、編集したりすることができます。)

配布時、NS-Drawには、LIBディレクトリ(c:¥Design¥ns-tools¥ns-draw¥LIB)の下に、 basic、spice、spice\_oldies という3つのライブラリ(フォルダ)が付いています。 この中で、basicは、入出力端子を含み、NS-Drawの動作上必要不可欠なものです。こ のbasicに含まれるものの内容が不正になってしまうと、NS-Drawの動作に影響を与え る可能性がありますのでご注意ください。また、spiceライブラリには、MOSFETやバイ ポーラトランジスタ、抵抗、容量等の回路素子が含まれます。Windowsのエクスプロー ラ等で、ディレクトリ構造を確認してみてください。spice\_oldiesには、NS-Draw旧バ ージョンとの互換性のために、過去に利用されていた素子が入っています。

それら以外のライブラリパスを追加設定する場合は、設定メニューの「追加」ボタン により、図2.3.2に示すように所望のライブラリが存在するフォルダを選んで、ラ イブラリリストへ追加してください。NS-Drawでは複数のライブラリを指定できますが、 パーツ呼び出し時には、リスト中で上位のライブラリからサーチされることになります。 つまり、同じファイル名(\*.nsd)を持つパーツが異なる指定ライブラリ中に含まれる 場合には、リスト中で上位にあるライブラリに含まれるパーツが回路図上で参照されま す。また、先に述べました理由から、basic ライブラリはこのリスト中に必ず設定して ください。

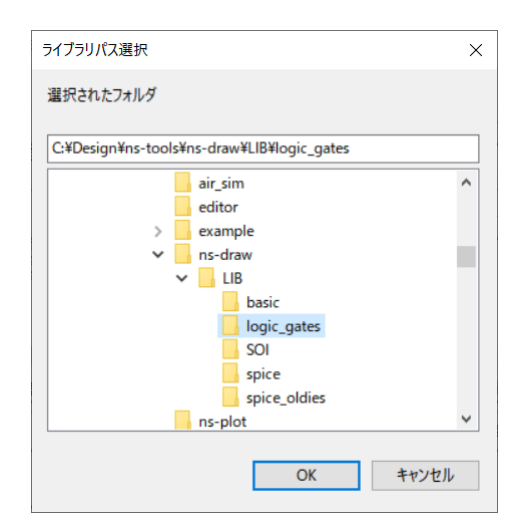

図2.3.2 ライブラリ (フォルダ)の選択

#### 2.4 テキストエディタの設定

さらにここでもう一つの設定を行っておきます。「設定」メニューの「テキストエデ

ィタの指定」を選んでください。このテキストエディタは、主としてネットリスト作成 後の内容確認に使用するものです。ここで、NS-Drawの出力するネットリストは一般的 なテキストファイル形式ですが、行末が UNIX 改行となることにご注意ください。これ は、同一のネットリストにより、UNIX ワークステーションでのシミュレーション実行 を可能にするためです。よって、テキストエディタとして、UNIX 型改行をサポートし たものを「参照」ボタンにより選んでください。Windows に付属するメモ帳では、UNIX 改行はサポートされていませんが、ワードパッドなら対応しています。また、フリーソ フトのテキストエディタのほとんどはこの機能を持っています。また、とくに好みのも のがなければ、デフォルト状態で設定されている NS-Draw と同時に配布されている、 VS4\_edit. exe を利用することができます。これは、テキストファイルの UNIX 改行と DOS 改行を自動認識し、両者の間の変換も容易にできます。

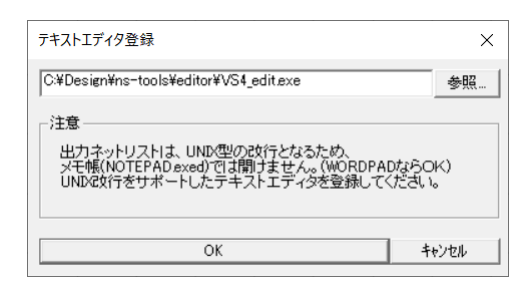

図2.4.1 テキストエディタの設定

#### 2.5 回路シミュレーションの実行

次に、サンプルの回路図データを開き、NS-Drawの基本動作を確認します。メニュー バーの「ファイル」ー「開く」により、配布された c:¥Design¥ns-tools¥example¥CHAPTER\_2(RC\_DELAY)ディレクトリ下の回路図ファイル RC\_delay.nsdを開いてください。ウインドウを開くと、図2.5.1のような画面に なるはずです。図2.5.2のように、回路図を領域一杯に表示するよう、ウインドウ の最大化を行ってください。

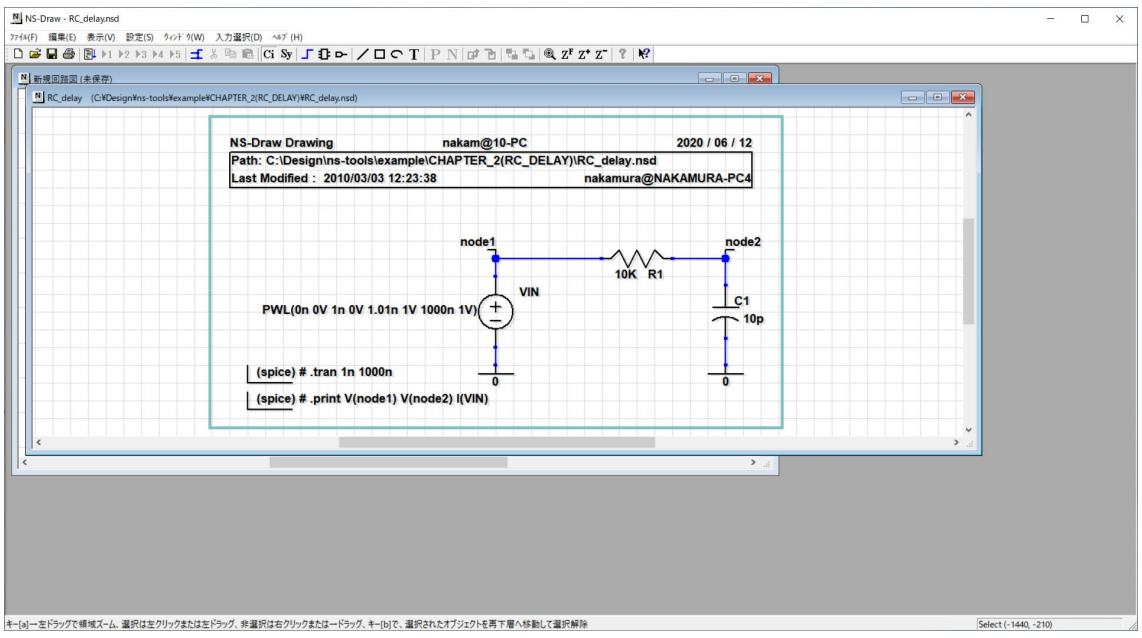

図2.5.1 回路図を開く

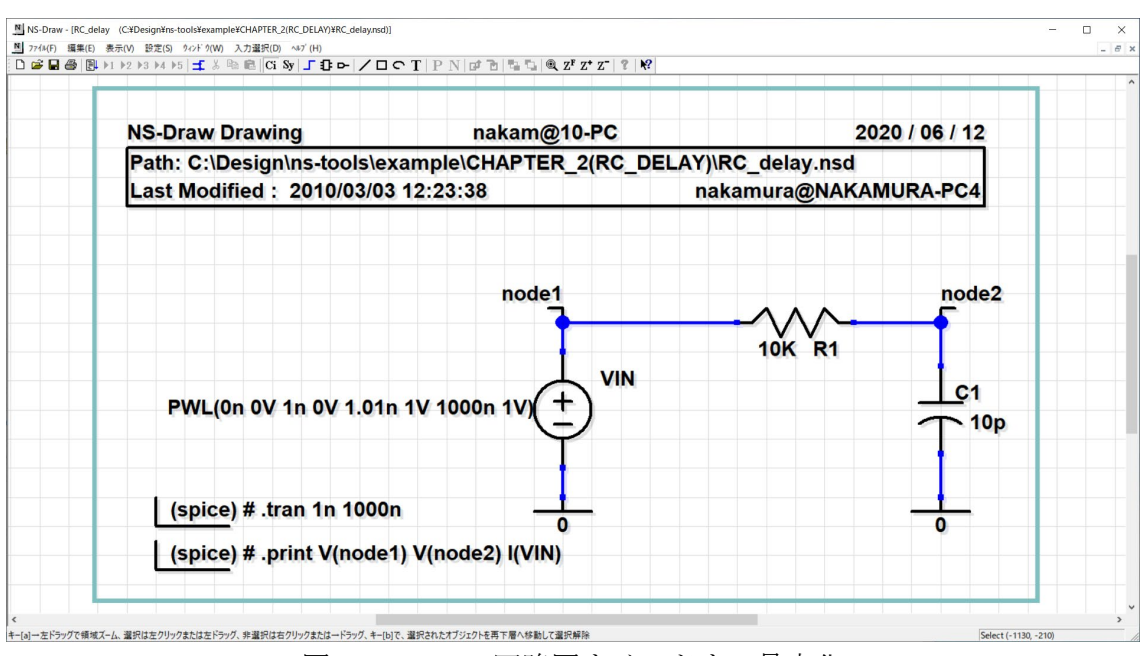

図2.5.2 回路図ウインドウの最大化

NS-Drawでは、外部プログラムの呼び出し機能があります。これにより回路シミュレ ータ (ns-spice 等) や、波形描画ツール(VS32)を NS-Draw の中から、簡単に起動する ことができます。特に、図2.5.2のように SPICE シミュレーションに必要なドット コマンドを回路図中に含めることで、直ちにシミュレーションを実行できます。図2. 5.2の回路ではステップ入力に対する RC 遅延のトランジェント解析を行うことがで きます。 メニューから、「ファイル」→「ネットリスト・外部コマンド」を選択します。(メニ ューバーの左から5番目のアイコンをクリックしても同じです。)

| ネットリスト作成&外部コマンド                                        |                                 |      |        | -                                |    |
|--------------------------------------------------------|---------------------------------|------|--------|----------------------------------|----|
| ーネットリスト作成<br>回路図ディレクトリ \$0 = C <sup>:¥Design¥ns</sup>  | -tools¥example¥CHAPTER_2(RC_DEL | AY)¥ |        |                                  |    |
| SIM ディレクトリ \$3 = <sup>\$0</sup>                        |                                 |      |        | ← \$0を利用可能                       | 参照 |
| 回路図ファイル名 \$1 = RC_delay<br>出力ネットリスト名 \$2 = RC_delay.sp |                                 | _    |        |                                  | ^  |
| Format<br>© Spice C CDL<br>C Verilog C EDIF2           | Make NetList                    |      |        |                                  |    |
| 詳細設定                                                   | View                            | <    |        |                                  | >  |
| -<br>外部コマンド                                            |                                 |      |        |                                  |    |
| □ 1 <b>□</b>                                           |                                 |      |        | 参照 □                             | 実行 |
| 2                                                      |                                 |      |        | 参照 □                             | 実行 |
| □ 3                                                    |                                 |      |        | 参照 □                             | 実行 |
| <b>4</b>                                               |                                 |      |        | 参照 🗆                             | 実行 |
| 5                                                      |                                 |      |        | 参照   □ □                         | 実行 |
| ↑ 実行前にネットリストを作成                                        |                                 |      | DOS(=) | /ソール)アプリケーション ↑<br>終了時に、DOS窓を残す↑ |    |
|                                                        |                                 |      | キャンセル  | 閉じる                              |    |

図2.5.3 ネットリスト・外部コマンドダイアログ

図2.5.3のようなダイアログが表示されます。ここで、中ほどにある大きめのボ タン「Make Netlist」をクリックしてください。ネットリストが作成されます。その下 の「View」ボタンをクリックすると、さきほど設定したテキストエディタが起動して、 SPICE ネットリストの内容を見ることができます。内容を確認したらエディタを終了し てください。

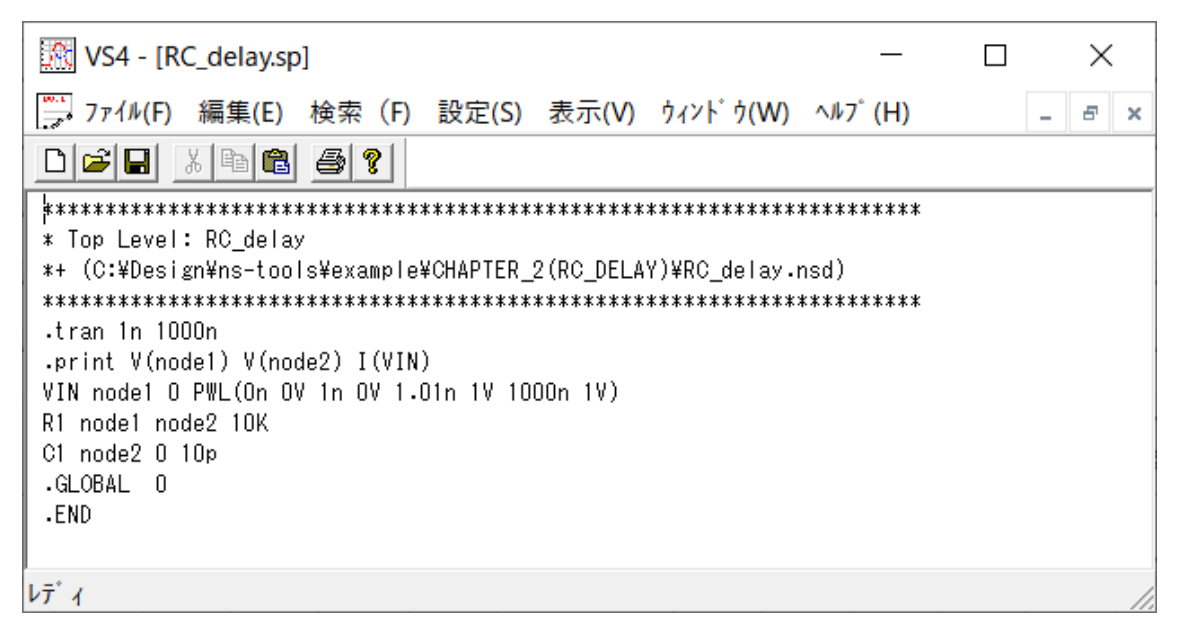

図2.5.4 ネットリストの内容確認

次にシミュレーションを行うには、図2.5.3の下半分の外部コマンド実行部を利 用します。ここでは、5つのコマンドを登録することができます。まず、1行目にSPICE を登録します。「参照」ボタンにより、C:¥Design¥ns-tools¥ns-spice¥ns-spice.exe を 選択してください。すると外部コマンドの1行目に C:¥Design¥ns-tools¥ns-spice¥ns-spice.exe が登録されます。そしてその後にコマン ドオプションとして、「-b-r tmp.raw \$2」と指定してください。-b-rは、SPICE3 のオプション指定で、それぞれ、バッチモードでの実行、および出力ファイル名を tmp.raw と指定するものです。 \$2が、入力ファイル名になります。図2.5.5のダ イアログ中上部に示されるように、\$2はコマンド起動時に、RC\_delay.spという出力ネ ットリスト名に自動的に置き換わります。

| ,<br>                                                      |                                                                                                    |
|------------------------------------------------------------|----------------------------------------------------------------------------------------------------|
| SIM ディレクトリ \$3 =   <sup>\$0</sup>                          | ← \$0を利用可能 参照                                                                                                    |
| 回路図ファイル名 \$1 = RC_delay<br>出力ネットリスト名 \$2 = RC_delaysp      | 要した時間は、00:00:00でした。<br>ネットリスト作成を終了しました。(09:19:00)<br>出力先:C:VDesignWas-tools¥example¥CHAPTER_2(RC_DELAY)¥<br>ファイル: RC_delay.sp |
| ormat                                                      | C: Design ¥ns-tools ¥example ¥CHAPTER_2(RC_DELAY) ¥RC_delay nsd                                                               |
| Spice CDL Make NetList Cerilog CEDIF2                      | ネットリスト作成を開始しました。(09:19:00)                                                                                                    |
| 詳細設定 View                                                  | < >                                                                                                    |
|                                                            |                                                                                                    |
| 1 C¥Design¥ns-tools¥ns-spice¥ns-spice.exe -b -r tmpraw \$2 | 参照_ マ マ 実行                                                                                                    |
| 2                                                          | 多照 [ ] 実行                                                                                                    |
| 3                                                          | 参照 □ 」 実行                                                                                                    |
| 4                                                          | 多照 □ 実行                                                                                                    |
| 5                                                          |                                                                                                    |

図2. 5. 5 ns-spiceの登録

ここで、1番目のコマンド登録行の前後に3つのチェックボックスがありますが、左 側は、コマンド実行前にネットリスト作成を自動実行するもの、右側の二つは、コマン ドプロンプト内でのコマンド実行、および、そのコマンド終了時に DOS 窓(コマンドプ ロンプト画面)を残すかどうかの指定です。ns-spice は、DOS コンソールアプリケーシ ョンです。ここでは、すべてチェックしておきます。そして、「実行」ボタンを押すこ とでシミュレーションが実行されます。

| C:#Windows#System32¥cmd.exe                                                                                                    | - | × |
|----------------------------------------------------------------------------------------------------|---|---|
| **************************************                                                                                                    |   |   |
| 09:26:55 Now Reading Netlist and Model Params<br>Job start at 09:26:55<br>09:26:55 Now expanding .subckts<br>09:26:55 Now expanding .params<br>09:26:55 Now Setting-up internal structure<br>Netlist Summary<br>Res : 1<br>Cap : 1<br>Varc : 1 |   |   |
| Total : 3 devices<br>: 4 nodes                                                                                                    |   |   |
| 09:26:55 Analysis start                                                                                                    |   |   |
| >>Operation Point(OP) Analysis Finished.                                                                                                    |   |   |
| 09:26:55 Transient Analysis start                                                                                                    |   |   |
| Total CPU Time = 0.968<br>Total elapsed time: 0.969 seconds.<br>Used Memory: 6.545 MB (Memory Limit: 2.588 GB)                                                                                                    |   |   |
| Job ended at 09:26:56                                                                                                    |   |   |
| C:¥Design¥ns-tools¥example¥CHAPTER_2(RC_DELAY)>_                                                                                                    |   |   |
|                                                                                                    |   | ~ |

図2.5.6 ns-spice の実行結果

単純なシミュレーションのために、マシンによっては、CPU 時間 Total CPU time の 表示が0秒となることもありますが、図2.5.6ような表示がされていれば、正常に シミュレーションが実行され、結果ファイル tmp.raw が生成されています。DOS 窓内で DIR コマンドを実行し tmp.raw が生成されていることを確認してください。

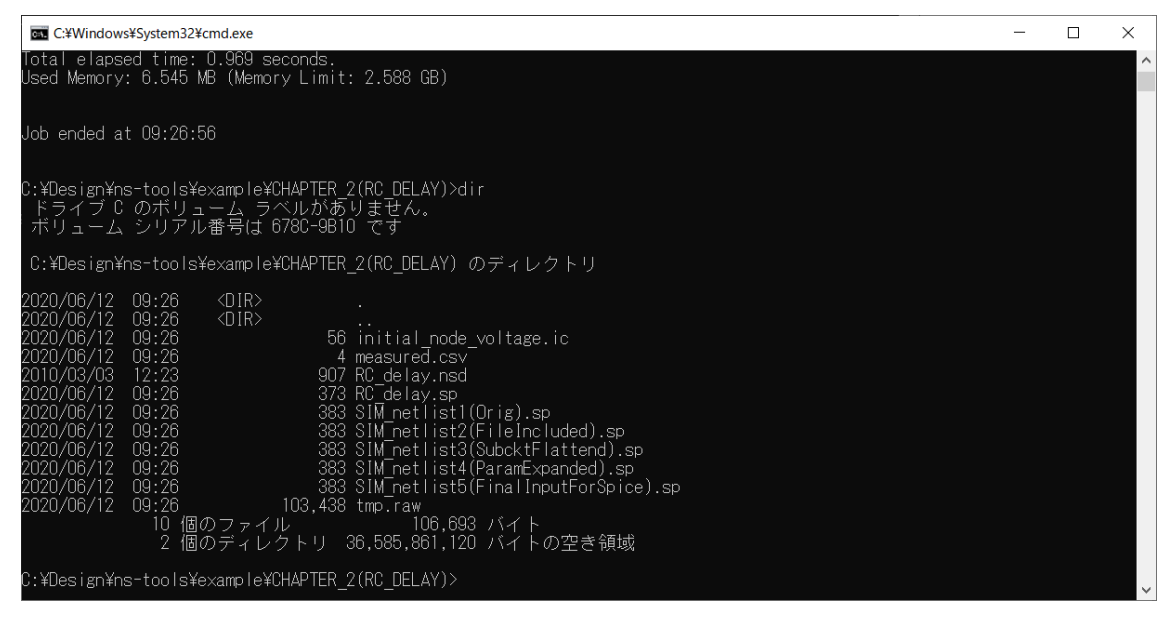

図2.5.7 DIR コマンドによる ns-spice の実行結果ファイル確認

また、特にエラーメッセージがなければ、この DOS 窓は、EXIT コマンドですぐにクロ ーズしても結構ですし、外部コマンド実行ダイアログ中の、「終了時に DOS 窓を残す」 というチェックボックスをはずして、シミュレーションが自動的にクローズさせるよう にしても結構です。このチェックを外していても、ns-spice でエラーが発生した場合 は、シミュレーションを行った DOC 窓は残ります。もし、何らかのエラーがあり、エラ ーメッセージが大量に表示される場合は、コマンドオプションとして、「-b-r tmp. raw -o tmp. lis \$2」と指定してください。-o tmp. lis は、画面出力をファイルに出力する ものです。このファイルの内容はテキストエディタで開いて確認できます。

|                                                             | _022417+                                                                                                    |
|-------------------------------------------------------------|----------------------------------------------------------------------------------------------------|
| SIM ディレクトリ \$3 = <sup>\$0</sup>                             | ← \$0を利用可能 参照                                                                                                    |
| 回路図ファイル名 \$1 = RC_delay<br>出力ネットリスト名 \$2 = RC_delaysp       | 要した時間は、00:00:00 でした。<br>ネットリスト作成を終了しました。(09:26:55)<br>出力先 : CAVDesignYins-tools¥example¥CHAPTER_2(RC_DELAY)¥<br>ファイル: RC_delay.sp |
| ormat                                                       | C#Design¥ns-tools¥example¥CHAPTER_2(RC_DELAY)¥RC_delay.nsd                                                                        |
| Spice CDL Make NetList Cerilog CEDIF2                       | ネットリスト作成を開始しました。(09:26:55)                                                                                                    |
| 詳編設定 View                                                   | < >>                                                                                                    |
|                                                             |                                                                                                    |
| 1 C:¥Design¥ns-tools¥ns-spice¥ns-spice.exe -b -r tmpraw \$2 | ●照_ マ マ 実                                                                                                    |
| 2                                                           | 参照 □ 二 実行                                                                                                    |
| 3                                                           | 参照 [ ] 実行                                                                                                    |
| 4                                                           | 参照   [ ] 実行                                                                                                    |
| 5 C#Design#ns-tools#ns-plot#Vs32_new.exe tmp.raw            | 参照   厂 厂 実行                                                                                                    |

図2.5.8 波形ツールの登録

次に SPICE の結果を波形表示するために、波形ツールを登録します。図2.5.8に 示すように外部コマンド5番目に「C:¥Design¥ns-tools¥ns-plot¥Vs32\_new.exe」を、 参照ボタンにより登録してください。また、オプションパラメータとして、tmp.rawを 指定してください。VS32はシミュレータではなく、また、Windows ソフトなので、チェ ックボックスをなにも指定せずに、実行ボタンを押してください。

最初の実行時には、設定初期化のメッセージが出ますが、この後に、VS32 が起動し、 描画波形選択画面が現れます。

| ■ テ                                    | ータ表示設定 (### 枠をトラ | ラッグすることで、表示件     | 数を変更         | 可能 | ###)    |       | ×            |
|----------------------------------------|------------------|------------------|--------------|----|---------|-------|--------------|
| 1                                      | v(node1)         | <b>—</b> — — — — | $\downarrow$ | 11 |         |       | ↓            |
| 2                                      | v(node2)         |                  | $\downarrow$ | 12 |         |       | ↓            |
| 3                                      | i(vin)           |                  | ↓            | 13 |         |       | $\downarrow$ |
| 4                                      |                  |                  | $\downarrow$ | 14 |         |       | $\downarrow$ |
| 5                                      |                  |                  | $\downarrow$ | 15 |         |       | ↓            |
| б                                      |                  |                  | $\downarrow$ | 16 |         |       | ↓            |
| 7                                      |                  |                  | $\downarrow$ | 17 |         |       | ↓            |
| 8                                      |                  |                  | $\downarrow$ | 18 |         |       | ↓            |
| 9                                      |                  |                  | $\downarrow$ | 19 |         |       | ↓            |
| 10                                     |                  |                  | $\downarrow$ | 20 |         |       | ↓            |
| X描画区間: 0.00 ~ 1.00u Y描画区間: 0.00 ~ 1.00 |                  |                  |              |    |         |       |              |
|                                        | ← 終了             | 自動線種割付           | ナス/          | ケー | ル最適化全選択 | 非選択 → |              |

図2.5.9 表示波形選択画面

ここで、node1 と node2 の波形を表示させるために、それぞれ、図2.5.9のよう に、各線の左側の小ボタンをクリックして、図2.5.10のとおり波形を選択してく ださい。その後、「終了」ボタンを押せば波形が表示されます。

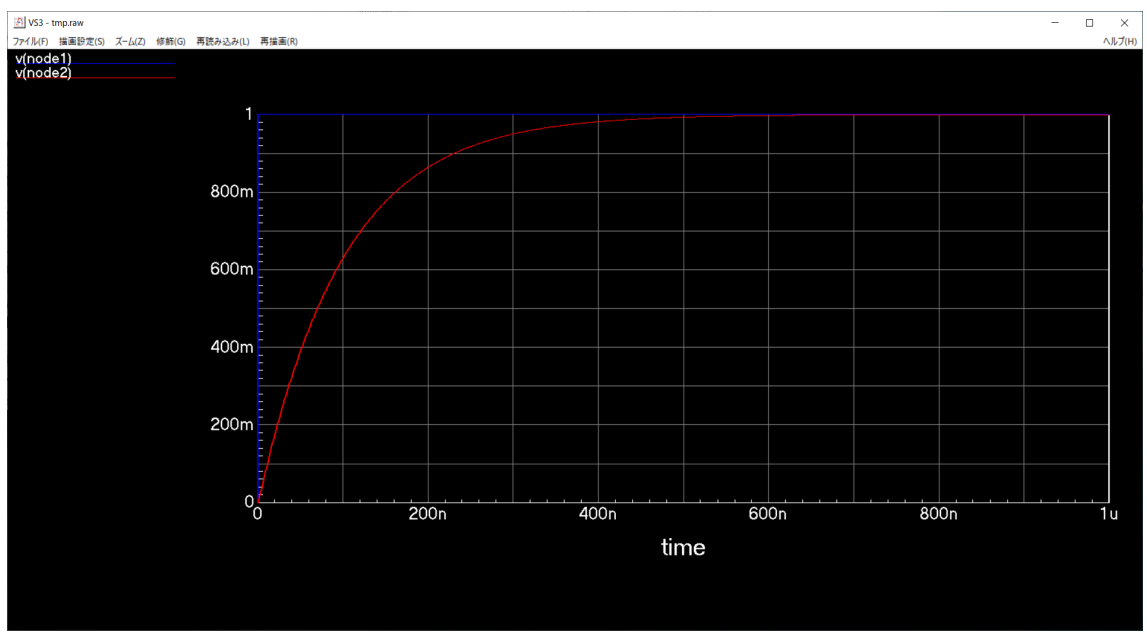

図2.5.10 波形表示画面(VS32)

図2.5.10のように表示されればOKです。確認ができたらVS32を終了させてく

ださい。さらにネットリスト作成&外部コマンドウィンドウも閉じてください。

ここで、パラメータを変えて再度シミュレーションをしてみましょう。

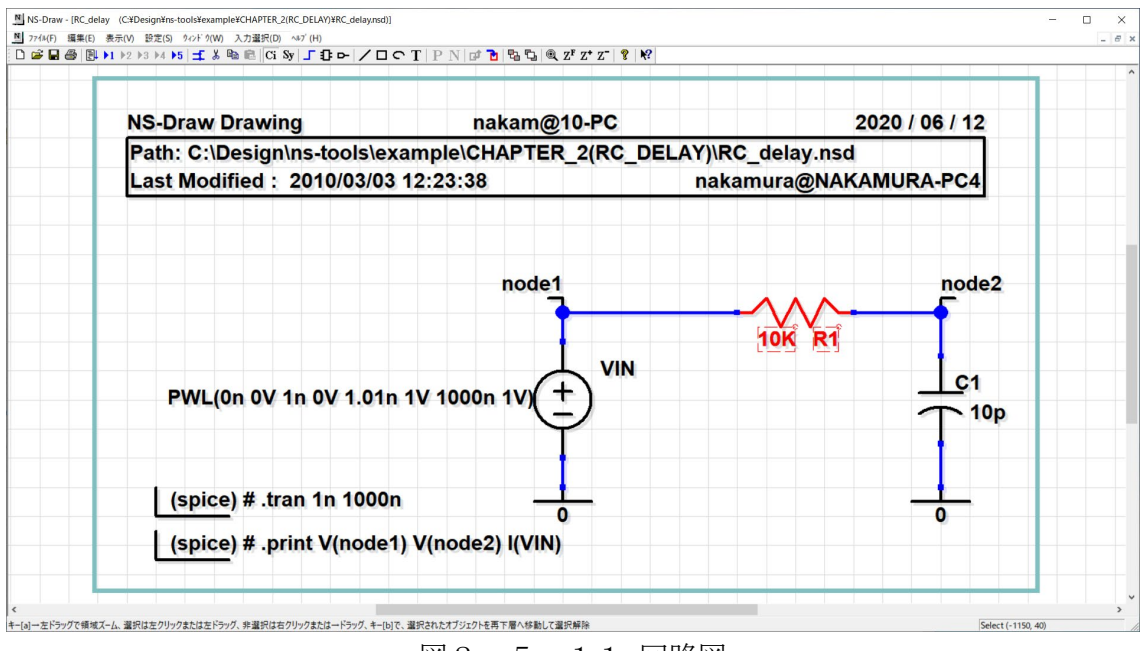

図2.5.11 回路図

図2.5.11の抵抗素子の部分をダブルクリックして、抵抗のプロパティを表示さ せます。図2.5.12ように、resistanceの値を、10Kから、20Kに変更します。

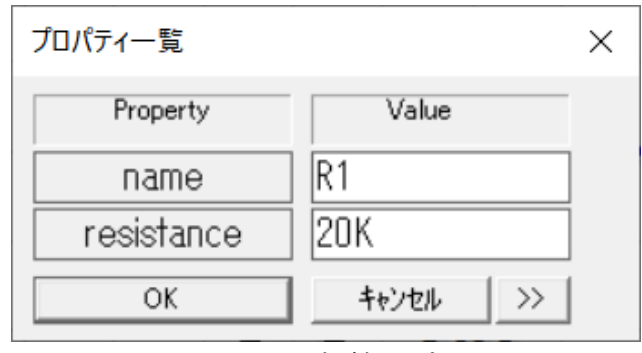

図2.5.12 抵抗のプロパティ

再度、ネットリスト・外部コマンド実行画面において、SPICEの実行ボタンを押し、 次に、VS32を実行します。node1, と node2の波形を選択すると、

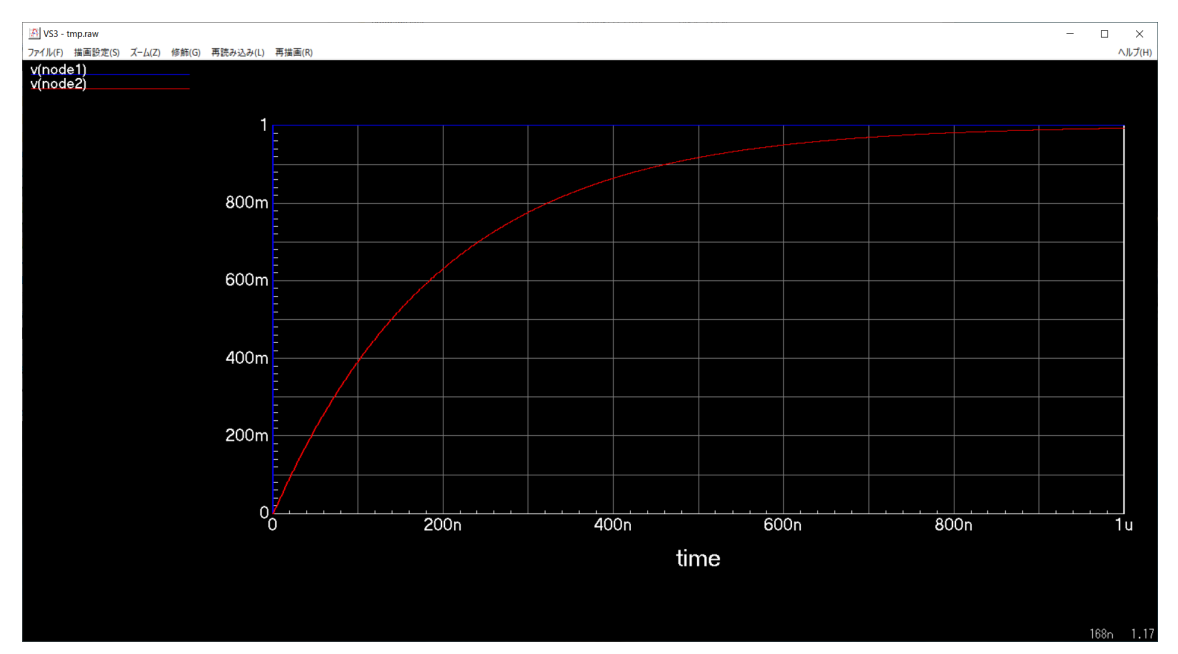

図2.5.13 SPICEの実行結果 R=20K

図2.5.13のような結果が得られるはずです。この場合、時定数が図2.5.1 0の2倍の200nsecになっていることがわかります。

以上のシミュレーションが正常に実行できていれば、ns-tools が正しくインストー ルされ、NS-Draw によるネットリスト作成と SPICE の実行が正しく行われています。